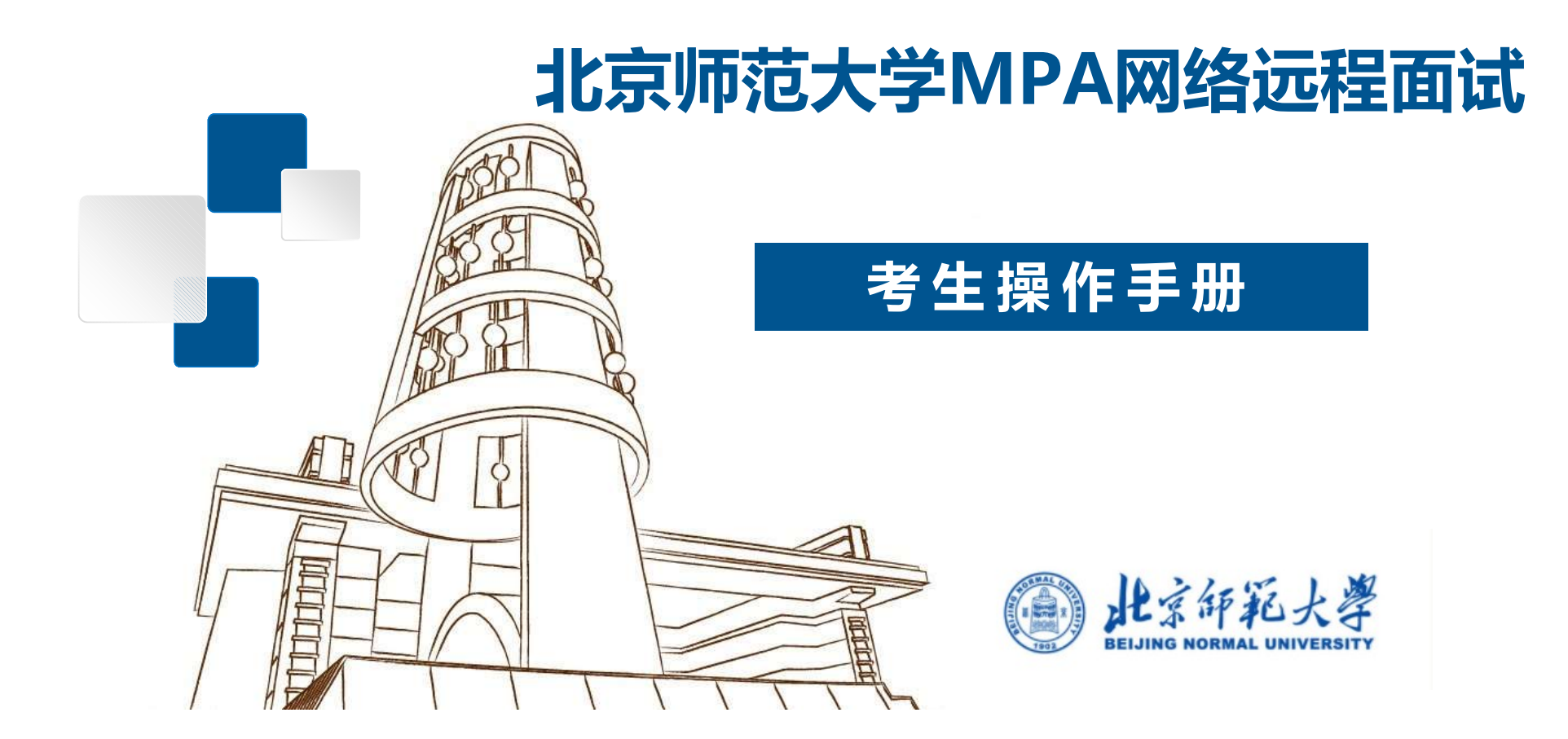

面试方式:本次面试采取网络远程面试方式;

考生用第一机位设备登录腾讯会议,参加视频面试;第二机位设备接入钉钉-会议,接受云监考。

具体面试时间及两个机位会议号在面试前由我院MPA专业面试秘 书通知考生。

# 目录 CONTENTS

- > 1. 面试操作流程
- > 2. 面试准备工作
  - ① 第一机位设备准备
  - ② 第二机位设备准备
  - ③ 考生登录"腾讯会议"--界面显示
  - ④ 考生登录"钉钉会议"--界面显示
- ≻ 3. 面试

# 考生远程面试操作流程

01

注意:面试采用双机位。第一机位设备登录腾讯会议,用于面试主平台;第二机位进入相应的钉 钉会议,用于云监考。

- 1. 收到面试通知后, 按照学部通知准备软硬件设备、确保符合远程面试的要求。
- 等候各组面试秘书联络,在规定时间内登录"腾讯会议"及"钉钉会议"进行设备检测,按照面试秘书指引完成面试测试。
- 准确查看并知晓面试时间。并注意接收面试秘书通知,记录面试当天钉钉会议(用于 候场)的时间和会议号。
- 面试当天,在面试秘书的引导下,在规定时间内登录"腾讯会议"和"钉钉会议",按 指令候考并完成面试。

# 02

# 考生远程面试准备工作——第一机位设备准备

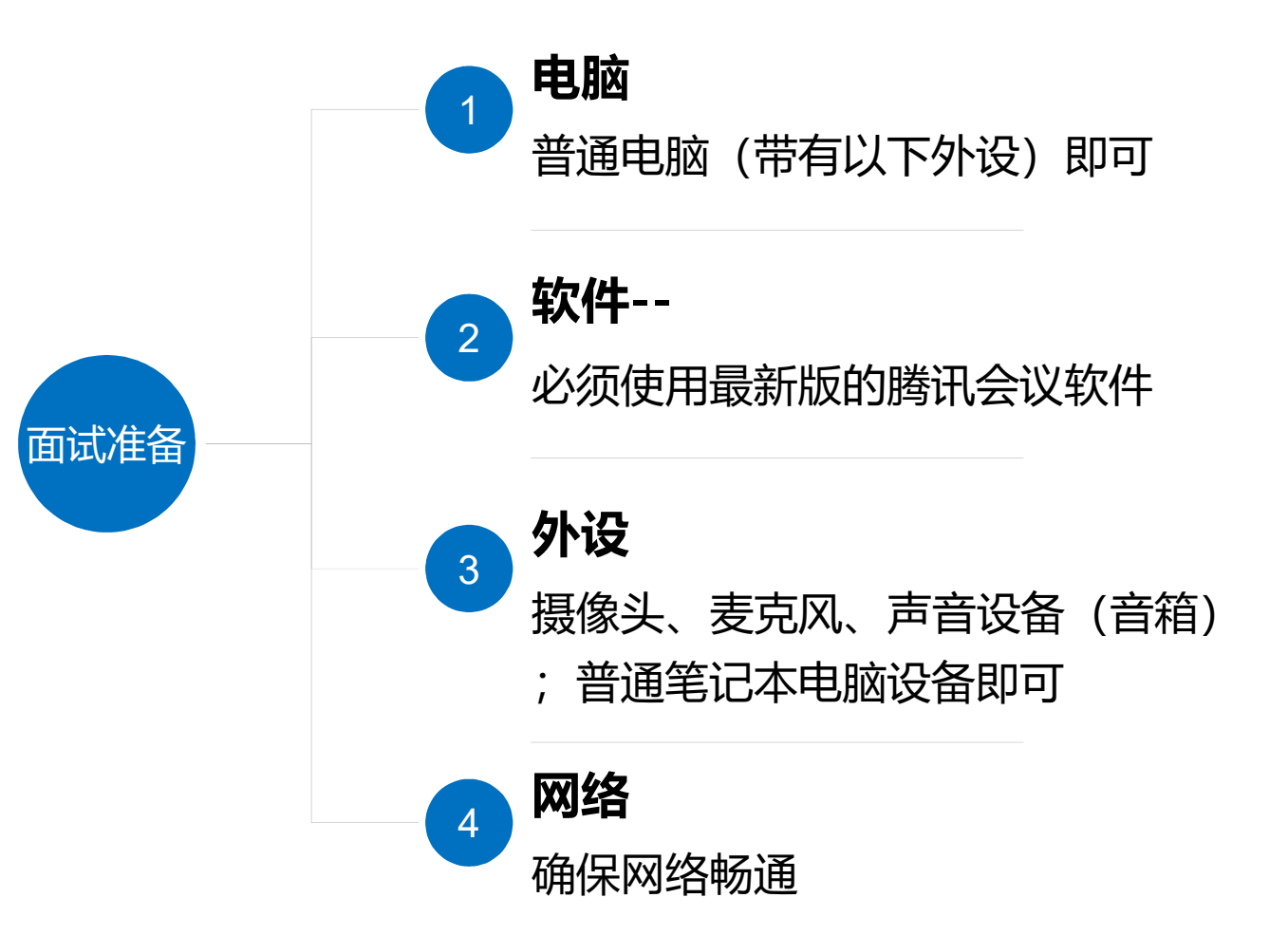

注意事项:

- 1.第一机位请务必使用电脑,不建议使 用平板或者手机。
- 2. 面试过程中第一机位设备必须关闭所 有无关软件,如微信、QQ等。
- 3.在访问网络时,尽量不要使用人多、

拥挤的无线网络,以保证面试效果。 4.考生需要提前熟悉"腾讯会议"软件 的功能及操作,确保面试过程顺利。

# 考生远程面试准备工作——第二机位设备准备

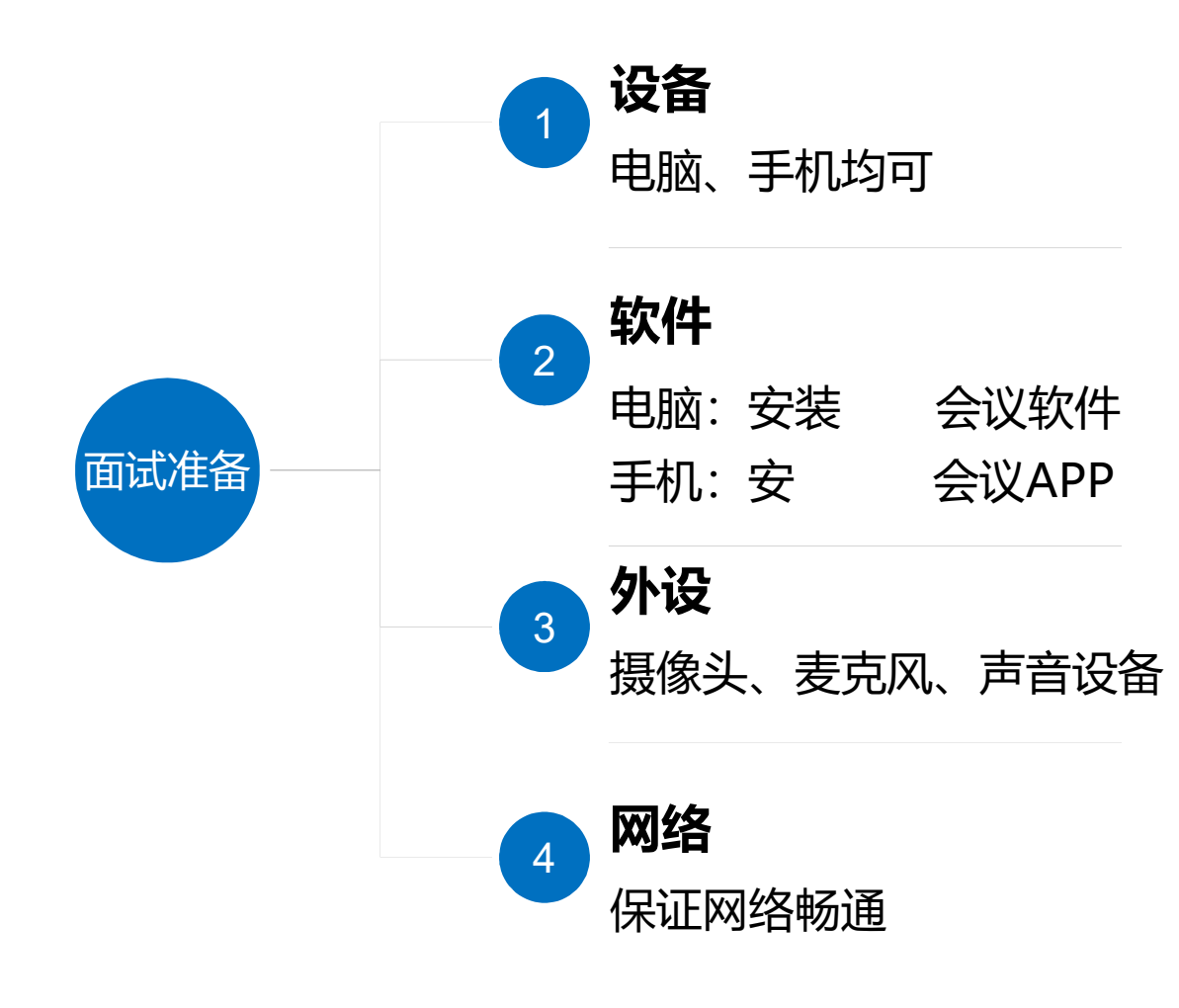

 $\mathbf{02}$ 

注意事项:

- 1.面试过程中第二机位设备必须关闭所 有无关软件,如微信、QQ等。
- 2.如使用手机,请务必在手机上安装腾 讯会议APP,不可使用小程序。
- 3.须保障手机网络顺畅,请提前设置为 免打扰模式。确保面试过程中不受外 界因素干扰(如来电、信息等)。
- 4.考生需提前熟悉"钉钉会议"平台的 功能及操作,确保面试过程顺利。

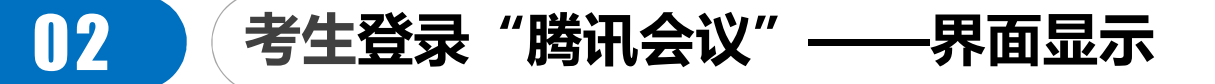

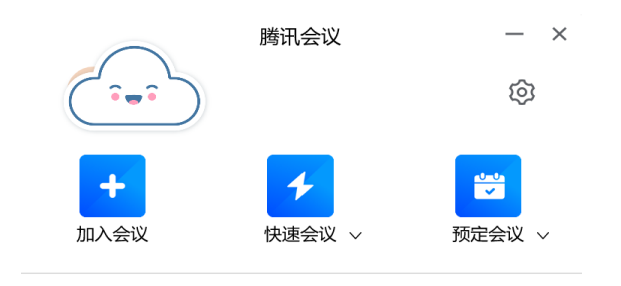

历史会议 >

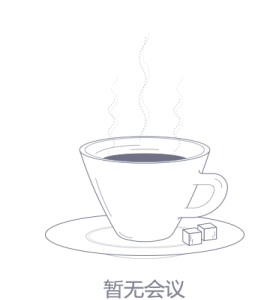

# 03 面试当天

1. 面试当天,考生在规定时间内,登录"钉钉会议",进入面试等待程序。

(1)听从面试秘书的引导,开启"腾讯会议",输入会议号,进入面试室,考生可以根据与面试秘 书的沟通预估自己的等待时间。

- 考生还需要按照通知的时间,登录"腾讯会议",输入会议号和考生本人姓名,打开"入会开启 麦克风"、"入会开启扬声器"、"入会开启摄像头"选项开关。点击"加入会议",进入会议室 ,按监考老师指令,做好考前准备工作。
- 考生进入面试室后,直至面试结束,面试全过程不得对第一机位设备做其他任何操作,包括移动鼠 标、键盘、显示器或使用其他软件等。考官提出要求的情况下除外。

### 03

### 《考生进入"腾讯会议"面试室——面试过程显示界面示意

#### 成功进入面试室,按照老师要求进行面试。

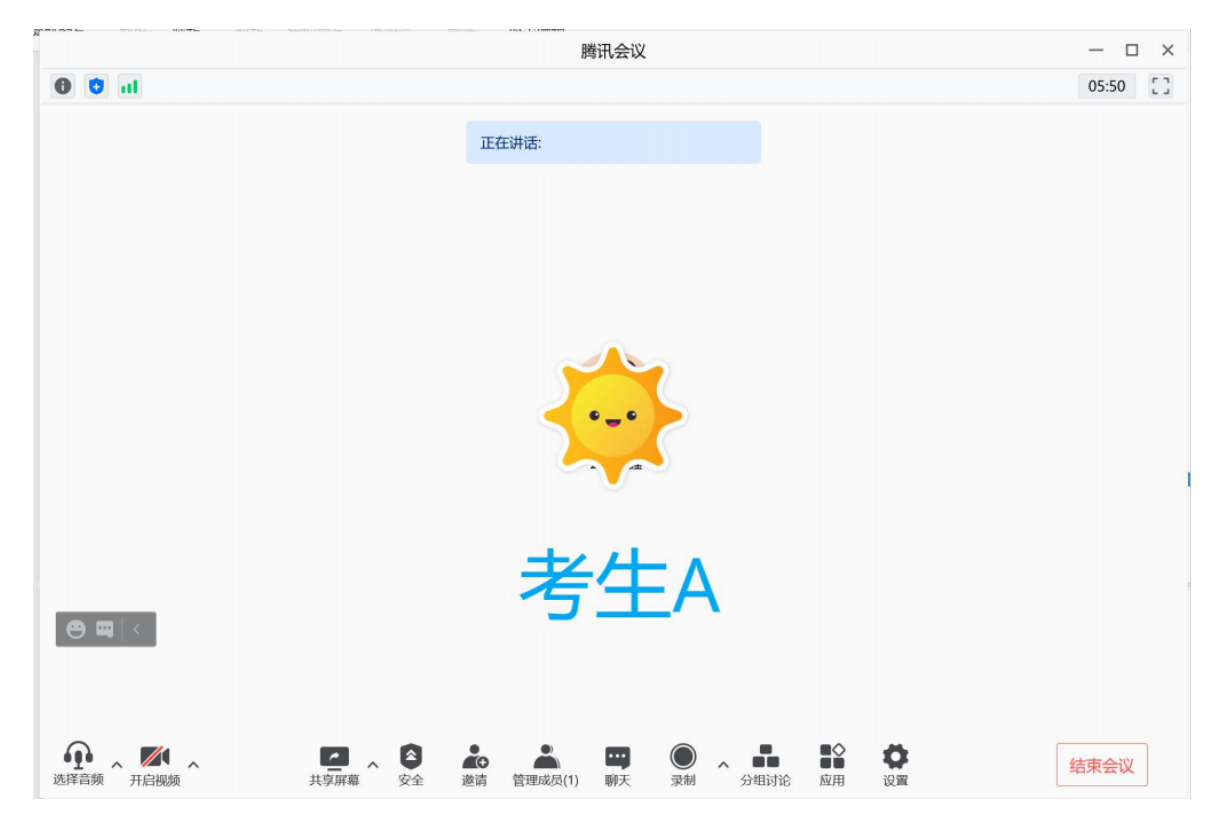

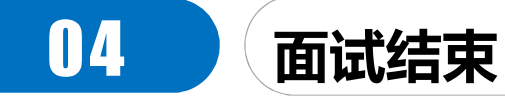

面试结束,点击结束会议,届时可关闭腾讯会议软件。

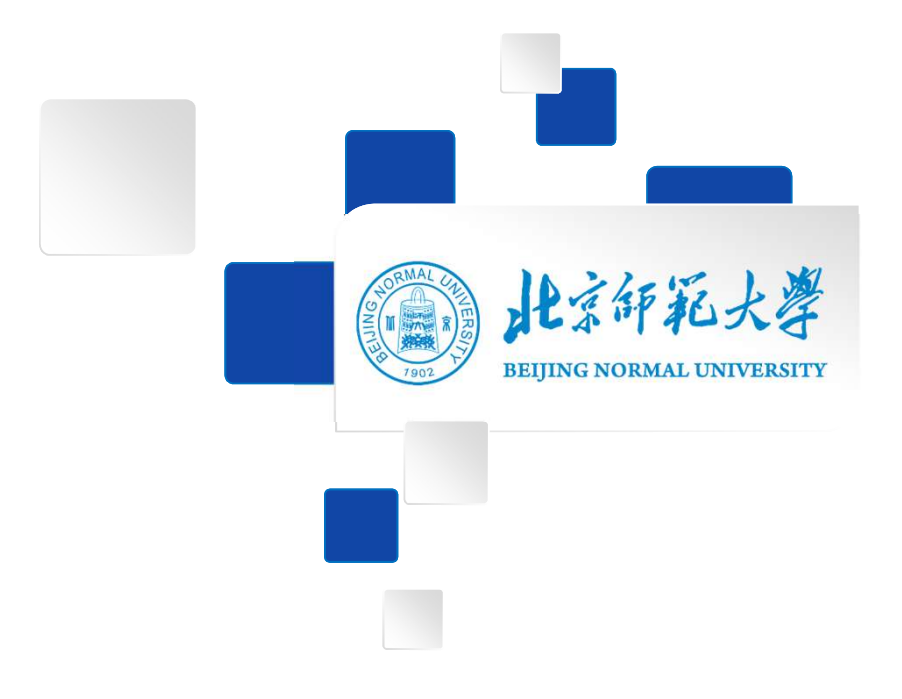

# 预祝各位考生考试顺利!